#### **STYPENDIUM REKTORA**

#### INSTRUKCJA WYPEŁNIENIA WNIOSKU o PRZEDŁUŻENIE STYPENDIUM REKTORA

#### WIDOK w zakładce DLA WSZYSTKICH -> WNIOSKI

#### Wnioski, które można złożyć w Twoich jednostkach. 🛐

|          | Nazwa                                                       | Tury                                                                                                    | Organizator | Cykl                           |                                                                          |  |
|----------|-------------------------------------------------------------|----------------------------------------------------------------------------------------------------|-------------|--------------------------------|--------------------------------------------------------------------------|--|
| <b>→</b> | Oświadczenie o<br>dochodach za 2022                         | w trakcie, 41 dni do zakończenia<br>[inne tury - rozwiń]<br>dla wszystkich studentów                                        |             | Rok<br>akademicki<br>2023/2024 | informacje o<br>wniosku ়∍<br>zacznij wypełniać ∱                        |  |
|          |                                                             | 2024 02 02 00.00 2024 03 10 20.07                                                                                           |             |                                |                                                                          |  |
| →        | Wniosek o stypendiu<br>rektora dla najlepszych<br>studentów | w trakcie, 42 dni do zakończenia<br>dla wszystkich studentów<br>2024-02-02 00:00 - 2024-03-17 23:59                         |             | Semestr letni<br>2023/2024     | informacje o<br>wniosku <mark>∍</mark><br>zacznij wypełniać <del>}</del> |  |
| →        | Wniosek o stypendium<br>dla osób<br>niepełnosprawnych       | w trakcie, 42 dni do zakończenia<br>[inne tury - rozwiń]<br>dla wszystkich studentów<br>2024-02-02 00:00 - 2024-03-17 23:59 |             | Semestr letni<br>2023/2024     | informacje o<br>wniosku →<br>zacznij wypełniać →                         |  |
| →        | Wniosek o stypendium<br>socjalne                            | w trakcie, 42 dni do zakończenia<br>[inne tury - rozwiń]<br>dla wszystkich studentów<br>2024-02-02 00:00 - 2024-03-17 23:59 |             | Semestr letni<br>2023/2024     | informacje o<br>wniosku ∌<br>zacznij wypełniać ∌                         |  |
| <b>→</b> | Wniosek o zapomogę                                          | w trakcie, 10 dni do zakończenia<br>2024-01-01 00:00 - 2024-02-14 23:59                                                     |             | Semestr<br>zimowy<br>2023/2024 | informacje o<br>wniosku <del>}</del><br>zacznij wypełniać <del>}</del>   |  |

# PO KAŻDYM ETAPIE ZANIM KLIKNIESZ DALEJ, naciśnij przycisk ZAPISZ

#### EKRAN 0 – wpisz uczelnie na jakich studiowałeś, zaznacz potwierdzenie danych

#### Ekran 0

przejdź do szczegółów wypełnianego wniosku

#### SPRAWDŹ ZAPISZ DALEJ

W następnych krokach zostaną zweryfikowane Twoje uprawnienia do otrzymywania świadczenia. Sprawdź, czy wyświetlone informacje są kompletne, a jeśli nie, uzupełnij brakujące dane o wszystkich kiedykolwiek podjętych studiach (w Polsce i za granicą).

#### Kierunki studiów podejmowane w uczelni (dane z USOS):

| р. | Kierunek | Rodzaj                | Status       | Data<br>rozpoczęcia | Data przyjęcia lub<br>wznowienia | Data ukończenia/<br>skreślenia |
|----|----------|-----------------------|--------------|---------------------|----------------------------------|--------------------------------|
| I. |          | pierwszego<br>stopnia | W<br>trakcie | 2020-10-01          | 2020-10-01                       |                                |

Datą ukończenia studiów jest data złożenia egzaminu dyplomowego, w przypadku kierunków lekarskiego, lekarsko-dentystycznego i weterynarii – data złożenia ostatniego wymaganego planem studiów egzaminu, a w przypadku kierunku farmacja – data zaliczenia ostatniej, przewidzianej w planie studiów praktyki (ustawa – Prawo o szkolnictwie wyższym: art. 167 ust. 2).

#### Podaj informacje o pozostałych studiowanych lub ukończonych kierunkach (w Polsce i za granicą)

| Uczelnia | Kierunek | Status  |
|----------|----------|---------|
|          |          | dodaj 🌮 |
|          |          |         |

Potwierdzam, że powyższe dane są zgodne ze stanem faktycznym.

# EKRAN 1 – tu nic nie trzeba wpisywać

# Ekran 1 I przejdź do szczegółów wypełnianego wniosku wźći strawóż zarsz DALEJ Na tym ekranie zostaną zweryfikowane Twoje uprawnienia do otrzymywania świadczenia. Poniżej znajdują się Twoje aktualne programy studiów. Zaznacz ten, w ramach którego chcesz złożyć wniosek: Image: Studia inżynierskie

EKRAN 2 – sprawdź swoje dane osobowe, adres, wprowadź/ sprawdź numer konta

EKRAN 3 – zaznacz za jakie osiągnięcia w semestrze zimowym miałeś/aś przyznane punkty

UWAGA – JEŚLI NIE PAMIĘTASZ SWOJEJ PUNKTACJI OSIĄGNIĘĆ DODATKOWYCH, WAŻNE, ABYŚ ZAZNACZYŁ/A CHECKBOX Z TYM OSIĄGNIECIEM I W POLU DO TWOJEGO OSIĄGNIECIA OPISZ JE.

PUNKTY WKS PRZEPISZE Z WNIOSKU Z SEMESTRU ZIMOWEGO.

# Wniosek o stypendium rektora dla studentów

Ekran 3

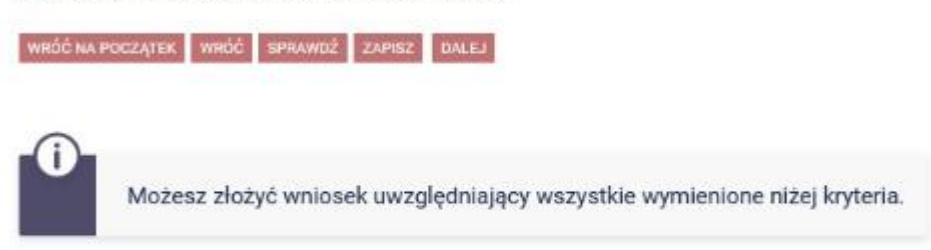

#### Proszę o przyznanie stypendium na podstawie następujących kryteriów:

| osiągnięć artystycznych                                                    |
|----------------------------------------------------------------------------|
| oslągnięć naukowych                                                        |
| osiągnięć sportowych we współzawodnictwie co najmniej na poziomie krajowym |
| wyróżniania się w nauce                                                    |

WRÓĆ NA POCZĄTEK WRÓĆ SPRAWDŹ ZAPISZ DALEJ

# EKRAN 5 – Wybierz właściwą opcję

### Wniosek o stypendium rektora dla studentów

| Ekra  | n 5                                                                                                    |
|-------|----------------------------------------------------------------------------------------------------|
| € prz | ejdž do szczegółów wypełnianego wniosku<br>NA POCZĄTEK WRÓĆ SPRAWDŹ ZAPISZ DALEJ                                                   |
| ۲     | Uczelnia, na której uzyskałem średnią ocen będącą podstawą do ubiegania się o przyznanie stypendium:<br>Uniwersytet Morski w Gdyni |
| 0     | inna uczelnia                                                                                                    |
| WRÓĆ  | NA POCZĄTEK WRÓĆ SPRAWDŹ ZAPISZ DALEJ                                                                                              |

EKRAN 6 – Wpisz średnią, jaką podałeś/aś we wniosku w semestrze zimowym, na podstawie, której przyznano Ci stypendium. Jeśli nie pamiętasz dokładnej średniej, wpisz przybliżoną, WKS poprawi w systemie na taką jaka była w poprzednim wniosku. Możesz również napisać maila na <u>stypendia@wm.umg.edu.pl</u> WKS poda Ci dokładną średnią.

# Wniosek o stypendium rektora dla studentów

Ekran 6

Imprzejdź do szczegółów wypełnianego wniosku

WRÓĆ NA POCZĄTEK WRÓĆ SPRAWDŹ ZAPISZ DALEJ

#### Średnia ocen

| -m-     |                                                                                                    |
|---------|----------------------------------------------------------------------------------------------------|
|         | Podaj wymaganą średnią ocen. Pamiętaj o dołączeniu zaświadczenia potwierdzającego<br>wprowadzone informacje. |
| Wprowa  | idź średnią ocen:                                                                                            |
| WRÓĊ NA | POCZATEK WRÓĆ SPRAWDŻ ZAPISZ DALEJ                                                                           |

# KOLEJNY EKRAN jeśli wykazałeś/aś osiągniecia artystyczne

#### Wybierz osiągniecie, które było punktowane w semestrze zimowym poprzez przycisk dodaj

Wniosek o stypendium rektora dla studentów

Moje osiągnięcia w ramach kryterium: osiągnięć artystycznych

WRÓĆ NA POCZĄTEK WRÓĆ SPRAWDŹ ZAPISZ DALEJ

Poniżej możesz wskazać typy osiągnięć, na podstawie których będziesz ubiegać się o przyznanie stypendium. Pamiętaj, że każde osiągnięcie musi być potwierdzone stosownym zaświadczeniem. Osiągnięcia niepotwierdzone nie będą brane pod uwagę. Wybranemu typowi osiągnięć należy w polu "Opis" przyporządkować tylko jedno osiągnięcie. (Np. jeśli masz kilka osiągnięć naukowych typu Publikacje, to wybieraj odpowiednią ilość razy ten typ z dodawaniem w polu "Opis" tylko jednego artykułu i poniżej daty jego publikacji). u Dokładny opis niezbędnych załączników do poszczególnych typów osiągnieć dostępny jest w zał. nr 9 do regulamin TUTAJ

Osiągnięcie

Katalog

i

Punkty

| Osiągnięcie                                                                                                    | Punkty |            |
|----------------------------------------------------------------------------------------------------|--------|------------|
| A 1.1.1 Nagrody i wyróżnienia otrzymane w konkursach, festiwalach, przeglądach, koncertach - występy solowe, zespołów kameralnych itp                                                                                                    |        |            |
| IMPREZY ZAGRANICZNE - LAUREACI MIEJSCA 1-3<br>SPOSÓB POTWIERDZENIA/WYMAGANE DOKUMENTY<br>Dyplom lub inne potwierdzenie o uzyskanej nagrodzie w danej imprezie, zawierające: datę, nazwę, zasięg<br>konkursu/festiwalu, przeglądu, koncertu, W przypadku wystąpień zespołowych potwierdzenie opiekuna zespołu<br>o przynależności studenta do zespołu i jego uczestnictwu w danym wydarzeniu. | 6.00   | +<br>dodaj |

#### Wpisz opis osiągniecia, WAŻNE – wybierz datę osiągniecia 1.09.2023!!

| SPOSÓB F<br>Zaświadc                 | OTWIERDZENIA/WYMAGANE DOKUMENTY<br>zenie Kierownika chóru, dyplomy, wyróżnienia                                                                                                    | .00    | +<br>dodaj |
|--------------------------------------|----------------------------------------------------------------------------------------------------|--------|------------|
|                                      | Opis Twojego osiągnięcia:                                                                                                    |        |            |
|                                      | Limit 800, wprowadzono 29 znaków                                                                                                    |        |            |
|                                      | koncerty krajowe z chórem VMG                                                                                                    | 1 > 11 | ×<br>usuń  |
|                                      | Data osiągnięcia: 2023-09-01                                                                                                    |        |            |
| Katalog                              |                                                                                                    |        |            |
| Osiągnięc                            | e                                                                                                    | Punkty | ,          |
| A.1.1.1 Nag<br>solowe, ze            | rody i wyróżnienia otrzymane w konkursach, festiwalach, przeglądach, koncertach - występy<br>społów kameralnych itp                                                                                                    |        |            |
| IMPREZY                              | ZAGRANICZNE - LAUREACI MIEJSCA 1-3                                                                                                    | 6.00   | +          |
| SPOSÓB F                             | OTWIERDZENIA/WYMAGANE DOKUMENTY                                                                                                    | 0.00   | dodaj      |
| Dyplom lu<br>konkursu/<br>o przynale | o inne potwierdzenie o uzyskanej nagrodzie w danej imprezie, zawierające: datę, nazwę, zasięg<br>festiwalu, przeglądu, koncertu, W przypadku wystąpień zespołowych potwierdzenie opiekuna zespołu<br>żności studenta do zespołu i jego uczestnictwu w danym wydarzeniu. |        |            |
| A.1.1.2 Nag<br>solowe, ze            | rody i wyróżnienia otrzymane w konkursach, festiwalach, przeglądach, koncertach - występy<br>społów kameralnych itp                                                                                                    |        |            |
| IMPREZY                              | ZAGRANICZNE - WYRÓŻNIENIA                                                                                                    | 3.00   | +          |
| SPOSÓB F                             | OTWIERDZENIA/WYMAGANE DOKUMENTY                                                                                                    | 0.00   | dodaj      |
| Dyplom lu<br>konkursu/<br>o przynale | o inne potwierdzenie o uzyskanej nagrodzie w danej imprezie, zawierające: datę, nazwę, zasięg<br>festiwalu, przeglądu, koncertu, W przypadku wystąpień zespołowych potwierdzenie opiekuna zespołu<br>żności studenta do zespołu i jego uczestnictwu w danym wydarzeniu. |        |            |
| A.1.2.1 Nag                          | rody i wyróżnienia otrzymane w konkursach, festiwalach, przeglądach, koncertach - występy                                                                                                    |        |            |

IMPREZY MIĘDZYNARODOWE W KRAJU - LAUREACI MIEJSCA 1-3

# KOLEJNY EKRAN jeśli wykazałeś/aś osiągniecia naukowe

#### Wybierz osiągniecie, które było punktowane w semestrze zimowym poprzez przycisk dodaj

#### Wniosek o stypendium rektora dla studentów

Moje osiągnięcia w ramach kryterium: osiągnięć naukowych

Przejdź do szczegółów wypełnianego wniosku

WRÓČ NA POCZĄTEK WRÓĆ SPRAWDŹ ZAPISZ DALEJ

Poniżej możesz wskazać typy osiągnięć, na podstawie których będziesz ubiegać się o przyznanie stypendium. Pamiętaj, że każde osiągnięcie musi być potwierdzone stosownym zaświadczeniem. Osiągnięcia niepotwierdzone nie będą brane pod uwagę. Wybranemu typowi osiągnięć należy w polu "Opis" przyporządkować tylko jedno osiągnięcie. (Np. jeśli masz kilka osiągnięć naukowych typu Publikacje, to wybieraj odpowiednią ilość razy ten typ z dodawaniem w polu "Opis" tylko jednego artykułu i poniżej daty jego publikacji). u Dokładny opis niezbędnych załączników do poszczególnych typów osiągnieć dostępny jest w zał. nr 9 do regulamin TUTAJ Osiągnięcie Punkty Katalog Osiągnięcie Punkty N.1.1 Udział w pracach i projektach naukowo-badawczych Realizowane lub współrealizowane projekty obejmujące badania naukowe lub prace rozwojowe, na realizację których środki finansowe zostały przyznane w ramach międzynarodowych lub krajowych postępowań konkursowych Dotyczy wyłącznie projektów, które nie są objęte programem nauczania (stanowią czynność nadprogramową).Nie uwzględnia się pracy badawczej wykonywanej w związku z przygotowaną pracą 5.00 dodaj dvplomowa. SPOSÓB POTWIERDZENIA/WYMAGANE DOKUMENTY Potwierdzenie kierownika programu badawczego zawierające: informacja o zakresle udziału studenta w pracach naukowo-badawczych, umowa, faktura, okres współpracy, opis celu i charakter współpracy, propozycja liczby punktów w zakresie 1-5

N.1.2 Staż naukowy w uczelni macierzystej bądź innej uczelni wyższej, ośrodku naukowym lub podmiocie gospodarczym

4.00

Jeśli we wniosku w semestrze zimowym miałeś/aś przyznane punkty za: Koło Naukowe, Kompanię itp. Wpisz opis

# osiągniecia, WAŻNE – wybierz datę osiągniecia 1.09.2023!!

| N.6 Inne rodzaje osiągnięć naukowych i aktywności naukowej (nie bierz<br>organizacyjnej)<br>SPOSÓB POTWIERDZENIA/WYMAGANE DOKUMENTY<br>Potwierdzenie w zależności od rodzaju wymienionych osiągnięć.<br>Punktacja 1-5. | e się pod uwagę działalności<br>5.00 | +<br>dodaj |
|----------------------------------------------------------------------------------------------------|--------------------------------------|------------|
| Opis Twojego osiągnięcia:<br>Limit 800, wprowadzono 83 znaków                                                                                                    |                                      |            |
| Działalność w Kole naukowym<br>udział w dniach otwartych UMG, WOŚP<br>Kompania Honorowa                                                                                                    | ~<br>~                               | ×<br>usuń  |
| Data osiągnięcia: 2023-09-01                                                                                                    |                                      |            |

## KOLEJNY EKRAN jeśli wykazałeś/aś osiągniecia sportowe

Wybierz osiągniecie, które było punktowane w semestrze zimowym poprzez przycisk dodaj

#### Wpisz opis osiągniecia, WAŻNE – wybierz datę osiągniecia 1.09.2023!!

Moje osiągnięcia w ramach kryterium: osiągnięć sportowych we współzawodnictwie co najmniej na poziomie krajowym

Imprzejdź do szczegółów wypełnianego wniosku

WRÓĆ NA POCZĄTEK WRÓĆ SPRAWDŹ ZAPISZ DALEJ

i

Poniżej możesz wskazać typy osiągnięć, na podstawie których będziesz ubiegać się o przyznanie stypendium. Pamiętaj, że każde osiągnięcie musi być potwierdzone stosownym zaświadczeniem. Osiągnięcia niepotwierdzone nie będą brane pod uwagę. Wybranemu typowi osiągnięć należy w polu "Opis" przyporządkować tylko jedno osiągnięcie. (Np. jeśli masz kilka osiągnięć naukowych typu Publikacje, to wybieraj odpowiednią ilość razy ten typ z dodawaniem w polu "Opis" tylko jednego artykułu i poniżej daty jego publikacji). u Dokładny opis niezbędnych załączników do poszczególnych typów osiągnieć dostępny jest w zał, nr 9 do regulamin TUTAJ

| Osiągnięcie                                                                                           |                                                                                                    | Punkty |            |
|----------------------------------------------------------------------------------------------------|----------------------------------------------------------------------------------------------------|--------|------------|
| S.3 Zajęcie 1<br>lub zawody i                                                                         | -3 miejsca (indywidualnie lub zespołowo) w: Mistrzostwa Polski, Akademickie Mistrzostwa Polski<br>tej rangi dla osób niepełnosprawnych                                                                                                    |        |            |
| SPOSÓB PO<br>Potwierdzen<br>Sportowych<br>Osiągnięcia<br>zawodów, za<br>osiągnięty p<br>w której ofic | TWIERDZENIA/WYMAGANE DOKUMENTY<br>ie (dyplom) wydane przez Związek Sportowy danej dyscypliny (wykaz Polskich Związków<br>na stronach Ministerstwa Sportu i Turystyki),<br>sportowe rangi krajowej muszą być potwierdzone komunikatem opublikowanym przez organizatora<br>awierającym: nazwę, datę i miejsce zawodów, indywidualny wynik osiągnięty przez zawodnika, wynik<br>rzez drużynę,<br>jalnym składzie znajduje się imię i nazwisko studenta składającego wniosek. | 20.00  | +<br>dodaj |
|                                                                                                    | Opis Twojego osiągnięcia:<br>Limit 800, wprowadzono 30 znaków<br>I miejsce w AMP w Piłce nożnej                                                                                                    |        | ×<br>usuń  |
|                                                                                                    | Data osiągnięcia: 2023-09-01                                                                                                    |        |            |

# KOLEJNY EKRAN – zaznacz wszystkie oświadczenia, wpisz ile semestrów już studiujesz (pod uwagę bierzemy każdy rozpoczęty semestr na innej uczelni) semestr letni też już liczymy. (przykład, jeśli nigdzie wcześniej nie studiowałeś, a teraz jesteś na 3 roku, to wpisujesz 6)

Wniosek o stypendium rektora dla studentów

Informacje uzupełniające

I przejdź do szczegółów wypełnianego wniosku

WRÓĆ NA POCZĄTEK WRÓĆ SPRAWDŹ ZAPISZ DALEJ

#### Oświadczenia

Świadom odpowiedzialności za podanie nieprawdziwych danych, w tym odpowiedzialności dyscyplinarnej i zwrotu bezprawnie pobranych środków finansowych oświadczam, że wszystkie załączone dokumenty oraz dane w nich zawarte są kompletne i zgodne ze stanem faktycznym. Zgodnie z ustawą o ochronie danych osobowych z 29.08.1997 r. (Dz. U. 133 poz.883) wyrażam zgodę na przetwarzanie przez Uniwersytet danych osobowych zawartych we wniosku.

Zapoznałem (am) się z Regulaminem świadczeń dla studentów Uniwersytetu Morskiego w Gdyni.

Swiadczam, że zostałem/am zaznajomiony/a z zasadami ochrony danych osobowych obowiązującymi w Uniwersytecie Morskim w Gdyni oraz aktualnie obowiązującymi w tym zakresie przepisami prawa, zawartymi w Rozporządzeniu Parlamentu Europejskiego i Rady (UE) 2016/679 z dnia 27 kwietnia 2016 r. w sprawie ochrony osób fizycznych w związku z przetwarzaniem danych osobowych i w sprawie swobodnego przepływu takich danych oraz uchylenia dyrektywy 95/46/WE (RODO). Umożliwiono mi zapoznanie się ze szczegółową informacją dot. zasad przetwarzania danych osobowych.

W przypadku nienależnie pobranych świadczeń stypendialnych zobowiązuję się je niezwłocznie zwrócić na rachunek funduszu stypendlalnego UMG.

Podaj łączny okres studiowania na wszystkich dotychczasowych studiach (łącznie wszystkie rozpoczęte semestry wraz z urlopami).

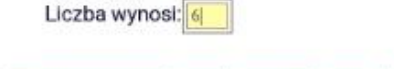

WRÓĆ NA POCZĄTEK WRÓĆ SPRAWDŹ ZAPISZ DALEJ

# KOLEJNY EKRAN – zarejestruj, następnie wydrukuj wniosek, podpisz i dostarcz do WKS.

Wniosek o stypendium rektora dla studentów

#### Podsumowanie

E przejdź do szczegółów wypełnianego wniosku

WRÓĆ NA POCZĄTEK WRÓĆ SPRAWDŹ ZAPISZ ZAREJESTRUJ

Wniosek jest gotowy do zarejestrowania.
 Sprawdź poprawność wypełnienia wniosku i naciśnij przycisk ZAREJESTRUJ na dole strony,
 jeśli wniosek nie zawiera błędów i na pewno chcesz go zarejestrować.
 Zarejestrowanego wniosku nie można już usunąć z systemu.
 Jeśli chcesz poprawić wniosek, naciśnij przycisk WRÓĆ.

zobacz podgląd wniosku 捶